# VENTUS GPS G730 Data Logger Käyttöohje

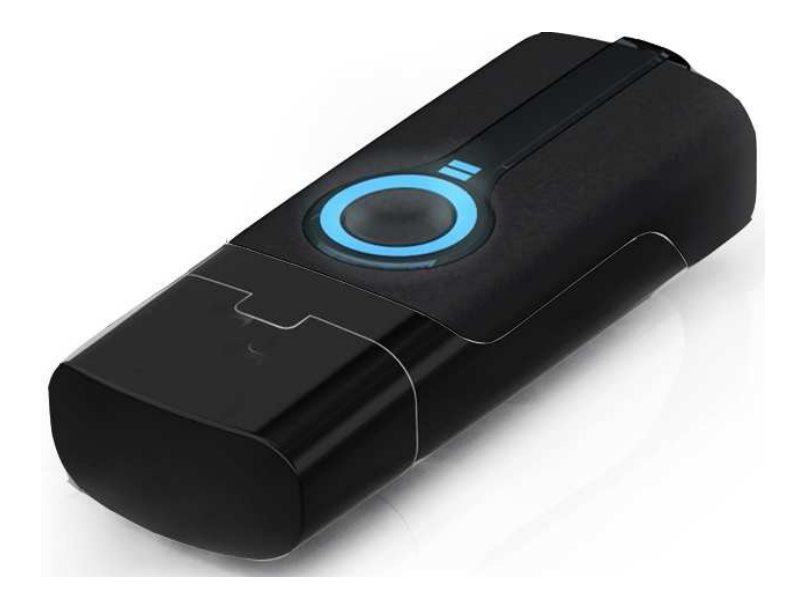

# Huomautuksia

Tutustu huolellisesti näihin käyttöohjeisiin ennen käyttöä. Säilytä ohjeet tulevia tarpeita varten.

- GPS-järjestelmää ylläpitää USA:n puolustusministeriö. Valmistaja ei vastaa järjestelmän mahdollisista epätarkkuuksista, niin pitkälle kuin nämä eivät johdu G730-laitteen vioista.
- GPS-signaali saattaa heikentyä merkittyvästi sisätiloissa, tunneleissa, luolissa tai korkeinten rakennusten varjoissa. Myös tietyt olosuhteet, esim. ukkosmyrskyt, saattavat heikentää signaalia. Heikko signaali ei välttämättä johdu laitteesta.
- Laitteen käyttölämpötila on -20°C ~ +60°C.
- Älä altista laitetta kosteudelle, vedelle tai muille nesteille.
- Älä altista laitetta iskuille tai jatkuvalle tärinälle.
- Älä altista laitetta tulelle.
- Käyttöohjeen tiedot perustuvat sen tekohetkellä oleviin tuotetietoihin. Ominaisuus- tai varustemuutokset ovat mahdollisia. Emme vastaa muutoksista.

## Myyntipakkauksen sisältö

- GPS USB -vastaanotin
- CD-levy (sis. ajurit ja ohjelmisto)
- Kiinnityshihna

### Akun lataaminen

Laitteen akku on ladattava ennen käyttöä. Akun ensimmäinen latauskerta kestää noin 4 tuntia ja jatkossa noin 2 tuntia.

Kytke G730 tietokoneen USB-liitäntään. Lataaminen käynnistyy automaattisesti.

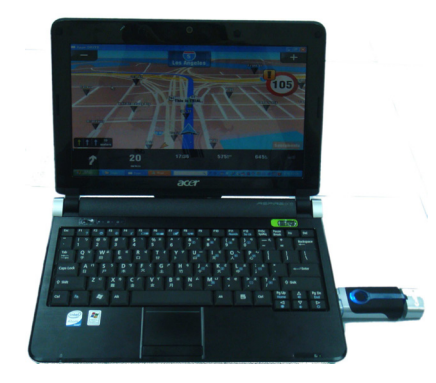

# Ohjelmiston ja ajurien asentaminen

- 1. Aseta CD-levy tietokoneen CD-asemaan. Avaa "Oma Tietokone" -hakemisto ja sieltä CD.
- 2. Avaa "Photo Tagger" -kansio ja käynnistä "GPS Photo Tagger\_install" -sovellus.
- 3. Seuraa asennusohjelman ohjeita ja asenna ohjelmisto sekä ajurit.

## Laitteen osat ja painikkeet

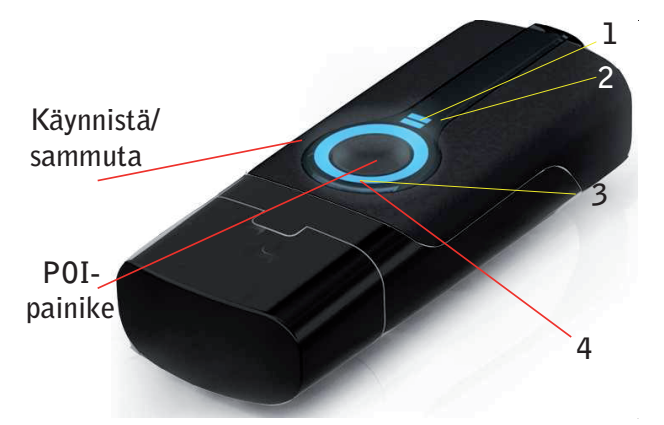

- 1. Valo palaa vihreänä akun latautuessa.
- 2. Valo palaa punaisena kun akku on lähes tyhjä ja sitä on syytä ladata.
- 3. Point of Interest (POI) -valo: Pidä POI-painiketta painettuna noin sekunnin ajan tallentaaksesi kohteen muistiin. POI-valo palaa oranssinvärisenä kun kohde on tallennettu. POI tarkoittaa mielenkiintoista kohdetta joita voi myöhemmin tarkistaa karttasovelluksesta.
- Sininen valo vilkkuu kerran kun laite käynnistetään.
   Valo vilkkuu sinisenä kun laite on löytänyt GPSsignaalin ja on valmis käytettäväksi.

# GPS Logger -paikantimen käyttäminen

- 1. Varmista, että olet asentanut Photo Tagger -ohjelmiston.
- Tarkista ohjelmiston kelloasetuksia ja säädä kellonaika tarvittaessa oikeaksi. Avaa ohjelmistossa Tools -> Options, avaa Photo Time Zone ja määritä kellonaika. Paina lopuksi OK.
- 3. Tarkista, että digikamerasi kellonaika on sama kuin ohjelmiston.
- 4. Käynnistä GPS Logger käynnistyspainikkeella ja

odota, että sinen valo (4) syttyy. Suosittelemme että käynnistät GPS Loggerin ensimmäisen kerran ulkona. Näin varmistat, että laite saa mahdollisimman hyvän GPS-signaalin. GPS-signaalin luominen saattaa kestää useita minuutteja.

- 5. Kun GPS Logger on löytänyt GPS-signaalin, voit lähteä matkalle digikamerasi kanssa.
- 6. Matkan päätyttyä, sammuta GPS Logger sammutuspainikkeella.

### Matkatietojen siirtäminen tietokoneeseen

- 1. Kytke GPS Logger -paikannin tietokoneen USBliitäntään, avaa Photo Tagger -ohjelmisto ja paina lopuksi paikantimen käynnistyspainiketta.
- 2. Paina Read GPS device log -kuvaketta.
- 3. GPS Logger -paikannin siirtää nyt matkatiedot ohjelmistoon.

# Valokuvien liittäminen matkatietoihin

Siirrettyäsi matkatietojasi Photo Tagger -ohjelmistoon, voit liittää matkan aikana otetut digikuvat GPS-tietoihin.

- 1. Kytke digikamerasi tietokoneeseen ja siirrä kuvat tietokoneen kansioon.
- 2. Avaa Photo Tagger -ohjelmistosta vaihtoehto Add Media files from folder ja valitse kansio mihin kuvat siirrettiin.
- 3. Kuvat näkyvät nyt kartassa.

#### Huom:

Kuvat eivät näy oikeassa kohdissa mikäli digikameran ja GPS-paikantimen kellonajat eivät täsmää. Tarkista siinä tapauksessa seuraavat asetukset:

- 1. Avaa "Tools" -> "Options" -> "Photo Time Zone"
- 2. Valitse "Daylight Time Zone"
- 3. Valitse "Shift Photo/Media Time" missä voit muokata valokuvien aika-asetuksia.
- 4. Varmista, että kamerasi kellonaika on sama kuin Photo Tagger -ohjelmiston.

# Photo Tagger -ohjelmiston Laaja käyttöohje

Aloita kytkemällä GPS Logger -paikantimen tietokoneen USB-liitäntään ja käynnistämällä paikantimen.

Käynnistä **Photo Tagger** -ohjelmisto (asennusopas sivulla 2). Ensimmäisen käynnistyksen yhteydessä ohjelmisto kysyy tuotekoodia. Tuotekoodi (product key) lukee CD-levyllä.

| Product Key                   | × |
|-------------------------------|---|
| Please enter the product key: |   |
|                               |   |
| OK Cancel                     |   |
|                               |   |

Photo Tagger -ohjelmisto havaitsee automaattisesti GPS-paikantimen portin ja siirtonopeuden.

| Connecting to GPS module                                 |
|----------------------------------------------------------|
|                                                          |
|                                                          |
| Connecting to GPS module                                 |
| Retrieve log data (4096 bytes read / total: 65535 bytes) |
| Cancel                                                   |

Ohjelmiston ladattua tiedot paikantimesta, lista tallennetuista matkoista avautuu. Valitse matkat joita haluat siirtää ohjelmistoon ja paina OK.

| Track0903_1253         9/3/2007         8:3:49 PM         9/3/2007         9:2:2:24 PM         5.3 km           Track0904_0246         9/4/2007         10:46:10 AM         9/4/2007         3:0:09 PM         11.0 km           Track0905_0346         9/5/2007         11:46:11 AM         9/5/2007         2:15:37 PM         4.0 km           Track0905_0740         9/5/2007         11:46:11 AM         9/5/2007         2:15:37 PM         4.0 km           Track0905_0740         9/5/2007         3:40:45 PM         9/5/2007         5:00:51 PM         12.2 km           Track0905_0741         9/5/2007         12:14:30 PM         9/5/2007         9:02:54 PM         1.4 km           Track0907_0414         9/7/2007         12:14:30 PM         9/7/2007         12:6 km         12.4 km           Track0908_0505         9/8/2007         1:05:04 PM         9/8/2007         1:17:49 PM         3.1 km           Track0908_0505         9/8/2007         1:05:04 PM         9/8/2007         1:7:49 PM         3.1 km           Track0908_0554         9/8/2007         2:54:29 PM         9/8/2007         2:51:2 PM         429 m | Track0903_1253         9/3/2007 8:53:49 PM         9/3/2007 9:22:24 PM         5.3 km           Track0904_0246         9/4/2007 10:46:10 AM         9/4/2007 3:02:09 PM         11.0 km           Track0905_0346         9/5/2007 11:46:11 AM         9/5/2007 2:15:37 PM         4.0 km           Track0905_0346         9/5/2007 3:40:45 PM         9/5/2007 5:00:51 PM         12.2 km           Track0905_1232         9/5/2007 8:32:41 PM         9/5/2007 9:02:54 PM         1.4 km           Track0905_0344         9/2/2007 8:32:41 PM         9/5/2007 9:02:54 PM         1.4 km |
|----------------------------------------------------------------------------------------------------|----------------------------------------------------------------------------------------------------|
| Track0904_0246         9/4/2007 10:46:10 AM         9/4/2007 3:02:09 PM         11.0 km           Track0905_0346         9/5/2007 11:46:11 AM         9/5/2007 2:15:37 PM         4.0 km           Track0905_0740         9/5/2007 3:40:45 PM         9/5/2007 5:00:51 PM         12.2 km           Track0905_1232         9/5/2007 8:32:41 PM         9/5/2007 9:02:54 PM         1.4 km           Track0907_0414         9/7/2007 12:14:30 PM         9/7/2007 1:26:48 PM         12.4 km           Track0907_0651         9/7/2007 2:51:54 PM         9/7/2007 3:23:14 PM         12.6 km           Track0908_0505         9/8/2007 1:05:04 PM         9/8/2007 1:17:49 PM         3.1 km           Track0908_0564         9/8/2007 2:54:29 PM         9/9/2007 2:51:21 PM         429 m                                                                                                    | Track0904_0246         9/4/2007 10:46:10 AM         9/4/2007 3:02:09 PM         11.0 km           Track0905_0346         9/5/2007 11:46:11 AM         9/5/2007 2:15:37 PM         4.0 km           Track0905_0740         9/5/2007 3:40:45 PM         9/5/2007 5:00:51 PM         12.2 km           Track0905_1232         9/5/2007 8:32:41 PM         9/5/2007 9:02:54 PM         1.4 km           Track0905_0414         9/7/2007 8:32:41 PM         9/5/2007 9:02:54 PM         1.4 km                                                                                                 |
| Track0905_0346         9/5/2007 11:46:11 AM         9/5/2007 2:15:37 PM         4.0 km           Track0905_0740         9/5/2007 3:40:45 PM         9/5/2007 5:00:51 PM         12.2 km           Track0905_0740         9/5/2007 8:32:41 PM         9/5/2007 9:02:54 PM         1.4 km           Track0907_0414         9/7/2007 12:14:30 PM         9/7/2007 1:26:48 PM         12.4 km           Track0907_051         9/7/2007 2:51:54 PM         9/7/2007 3:23:14 PM         12.6 km           Track0908_0505         9/8/2007 1:05:04 PM         9/8/2007 1:17:49 PM         3.1 km           Track0908_0654         9/8/2007 2:54:29 PM         9/8/2007 2:53:21 PM         429 m                                                                                                    | 7         Track0905_0346         9/5/2007 11:46:11 AM         9/5/2007 2:15:37 PM         4.0 km           7         Track0905_0740         9/5/2007 3:40:45 PM         9/5/2007 5:00:51 PM         12.2 km           4         Track0905_1232         9/5/2007 8:32:41 PM         9/5/2007 9:02:54 PM         1.4 km           7         Track0905_1232         9/5/2007 8:32:41 PM         9/5/2007 9:02:54 PM         1.4 km                                                                                                    |
| Track0905_0740         9/5/2007 3:40:45 PM         9/5/2007 5:00:51 PM         12.2 km           Track0905_1232         9/5/2007 8:32:41 PM         9/5/2007 9:02:54 PM         1.4 km           Track0907_0414         9/7/2007 12:14:30 PM         9/7/2007 1:26:48 PM         12.4 km           Track0907_0651         9/7/2007 2:51:54 PM         9/7/2007 3:23:14 PM         12.6 km           Track0908_0505         9/8/2007 1:05:04 PM         9/8/2007 1:17:49 PM         3.1 km           Track0908_0654         9/8/2007 2:54:29 PM         9/8/2007 2:58:12 PM         429 m                                                                                                    | Track0905_0740         9/5/2007 3:40:45 PM         9/5/2007 5:00:51 PM         12.2 km           Track0905_1232         9/5/2007 8:32:41 PM         9/5/2007 9:02:54 PM         1.4 km           Track0905_0144         0/2/2007 19:04:20 PM         9/5/2007 9:02:54 PM         1.4 km                                                                                                    |
| ✓       Track0905_1232       9/5/2007 8:32:41 PM       9/5/2007 9:02:54 PM       1.4 km         ✓       Track0907_0414       9/7/2007 12:14:30 PM       9/7/2007 1:26:48 PM       12.4 km         ✓       Track0907_0651       9/7/2007 2:51:54 PM       9/7/2007 3:23:14 PM       12.6 km         ✓       Track0908_0505       9/8/2007 1:05:04 PM       9/8/2007 1:17:49 PM       3.1 km         ✓       Track0908_0505       9/8/2007 2:54:29 PM       9/8/2007 2:58:12 PM       429 m                                                                                                    | Track0905_1232 9/5/2007 8:32:41 PM 9/5/2007 9:02:54 PM 1.4 km                                                                                                    |
| ✓         Track0907_0414         9/7/2007 12:14:30 PM         9/7/2007 1:26:48 PM         12.4 km           ✓         Track0907_0651         9/7/2007 2:51:54 PM         9/7/2007 3:23:14 PM         12.6 km           ✓         Track0908_0505         9/8/2007 1:05:04 PM         9/8/2007 1:17:49 PM         3.1 km           ✓         Track0908_0505         9/8/2007 2:54:29 PM         9/8/2007 2:58:12 PM         429 m                                                                                                    | Track0007_0414 0/7/2007_12/14/20.DM 0/7/2007_1/26/48.DM 12.4 km                                                                                                    |
| ✓         Track0907_0651         9/7/2007 2:51:54 PM         9/7/2007 3:23:14 PM         12.6 km           ✓         Track0908_0505         9/8/2007 1:05:04 PM         9/8/2007 1:17:49 PM         3.1 km           ✓         Track0908_0505         9/8/2007 2:54:29 PM         9/8/2007 2:58:12 PM         429 m                                                                                                    | Track0907_0414 9/7/2007 12:14:30 PM 9/7/2007 1:20:40 PM 12:4 NI                                                                                                    |
| ▼         Track0908_0505         9/8/2007 1:05:04 PM         9/8/2007 1:17:49 PM         3.1 km           ▼         Track0908_0654         9/8/2007 2:54:29 PM         9/8/2007 2:58:12 PM         429 m                                                                                                    | Track0907_0651 9/7/2007 2:51:54 PM 9/7/2007 3:23:14 PM 12.6 km                                                                                                    |
| Track0908_0654 9/8/2007 2:54:29 PM 9/8/2007 2:58:12 PM 429 m                                                                                                    | Track0908_0505 9/8/2007 1:05:04 PM 9/8/2007 1:17:49 PM 3.1 km                                                                                                    |
|                                                                                                    | Track0908_0654 9/8/2007 2:54:29 PM 9/8/2007 2:58:12 PM 429 m                                                                                                    |
| M TrackU908_0806 9/8/2007 4:06:30 PM 9/8/2007 5:23:48 PM 8.9 km                                                                                                    | Track0908_0806 9/8/2007 4:06:30 PM 9/8/2007 5:23:48 PM 8.9 km                                                                                                    |

Matkat näytetään Google Maps -ikkunassa.

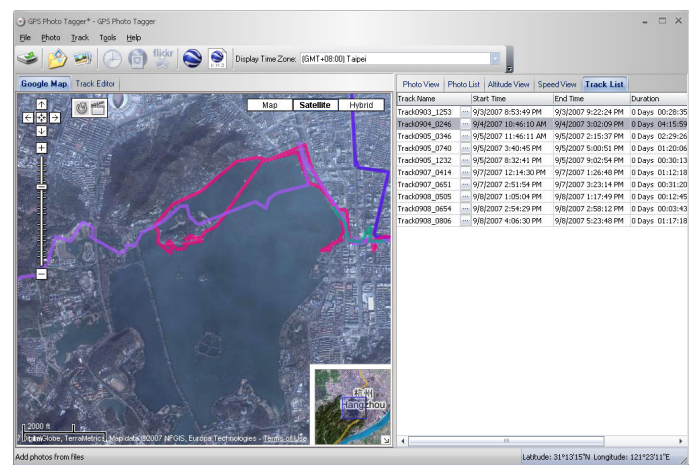

#### Data Logger -paikantimen muistin tyhjentäminen:

Jotta paikantimessa olisi tarpeeksi muistia tallentamaan seuraavaan matkan, kannattaa laitteen muistia tyhjentää säännöllisesti.

Avaa File -> Clear log ja vastaa Yes vahvistusikkunassa.

| GPS Ph | oto Tagger 🛛 🔯                           |
|--------|------------------------------------------|
| ?      | Are you sure you want to clear all data? |
|        | Yes No                                   |

#### Data Logger -paikantimen asetukset:

Kytke Data Logger -paikannin tietokoneeseen ja käynnistä se. **Avaa File -> Config GPS...** 

Mikäli Data Logger ei ole kytketty tietokoneeseen, asetuksia ei voi muokata. Varmista, että Data Logger on käynnistetty kytkemisen jälkeen.

| nfigure GPS module           |         |          |                |
|------------------------------|---------|----------|----------------|
| Connection Setting           |         |          |                |
| Auto Scan GPS Module         |         |          | Connect        |
| Manual Setting               |         |          |                |
| COM port: COM8               |         |          |                |
| GPS Log Setting              |         |          |                |
| <ul> <li>General</li> </ul>  |         | 0        | se o 🔝         |
| Log Criteria:                |         |          | Device status: |
| Log every                    | 10      | seconds  | 5 seconds      |
| Log every                    | 0       | meters   | o meters       |
|                              |         |          | U meters       |
| Log over                     | 0       | _ km/h   | 0 km/h         |
| Data Log Memory              |         |          |                |
|                              | 1 % Mem | ory Used |                |
|                              |         |          |                |
| When data logger memory is f | ull:    |          |                |
| 🔘 Overwrite                  |         | Stop log |                |
|                              |         |          |                |
|                              |         | ОК       | Cancel Apply   |

**Connection Setting:** 

- Auto Scan GPS Module (suositus) Ohjelmisto havaitsee com-portin ja siirtonopeuden automaattisesti. Suosittelemme tämän asetuksen käyttämistä.
- Manual Setting
   Voit käsin määrittää paikantimen käyttämää porttia ja siirtonopeutta. Näiden asetusten muokkaamisen suositellaan vain edistyneille käyttäjille.

#### GPS Log Setting:

Paikantimelle voidaan määrittää 4 eri käyttötilaa: Yleinen tila (General), Ajoneuvotila (vehicle), pyöräilytila (cycling) ja vaellustila (hiking). Eri tilojen asetuksia voi myös määrittää tarpeen mukaan.

- Log every () seconds: Määritä paikantamisen väliaika. Jos asetukseksi määritetään esim. 3 sekuntia, laite paikantaa sijainnin joka kolmas sekunti.
- Log every () meters: Määritä paikantamisen välimatka. Jos asetukseksi määritetään esim. 10 metriä, laite paikantaa sijainnin joka kymmenes metri.
- Log over () km/h:

Määrittää paikantamisen vaadittava nopeus. Jos nopeudeksi määritetään esim. 20 km/h, laite paikantaa sijainnin vain nopeuden noustessa yli 20 km/h.

#### Huom:

GPS-laite paikantaa sijainnin vasta kuin kaikki ehdot täyttyvät.

#### Data Log Memory:

Palkista näkee paljonko paikantimen muistista on käytössä. Voit tyhjentää muistin valinnasta **File -> Clear Log.** 

Voit myös määrittää mitä laite tekee jos muisti täyttyy matkan aikana valitsemalla jomman kumman seuraavista vaihtoehdoista:

Overwrite: tallentaa vanhimpien tietojen päälle. Stop Log: lopettaa tietojen tallentamisen.

#### Matkalistanäkymä:

Voit muokata matkojen väritystä ja linjojen paksuutta. Painamalla "Play"-painiketta, näet matkan animoituna Gogle Maps -ikkunassa. Ruksaamalla "Photo Slide Show" -valinnan, näet kaikki liitetyt kuvat animaation aikana (kts. luku "Kuvien lisääminen").

| Track List Speed/  | Altitude View | Photo Vi  | ew | Photo List | Media | List |  |  |   |
|--------------------|---------------|-----------|----|------------|-------|------|--|--|---|
|                    |               |           |    |            |       |      |  |  | 1 |
| Track Name         |               | Color     |    | Line Wdith |       |      |  |  |   |
| Track2008/01/20_12 | :47 💼         |           | •  | 5          | •     |      |  |  |   |
| Track2008/01/21_06 | :46 🔤         |           | •  | 5          | -     |      |  |  |   |
| Track2008/01/21_08 | :43 🔤         |           | •  | 5          | •     |      |  |  |   |
| Play               | Jormal        |           |    |            |       |      |  |  |   |
|                    |               |           |    |            |       |      |  |  |   |
| Ohr OOmin OOsec    |               |           |    |            |       |      |  |  |   |
| 📃 Photo Slide Shov | v             |           |    |            |       |      |  |  |   |
| Track properties:  |               |           |    |            |       |      |  |  |   |
| Track Name         | Track2008/0   | 1/20_12:4 | 7  |            |       |      |  |  |   |
| Start Time         | 20.1.2008 12  | 2:47:47   |    |            |       |      |  |  |   |
| End Time           | 20.1.2008 13  | 3:31:28   |    |            |       |      |  |  |   |
| Duration           | 0 Days 00:4   | 3:41      |    |            |       |      |  |  |   |
| Total Distance     | 948 m         |           |    |            |       |      |  |  |   |
|                    |               |           |    |            |       |      |  |  |   |

#### Kohdetietojen lisääminen:

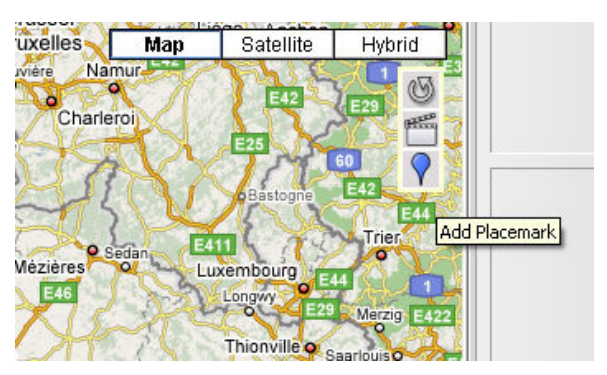

Voit lisätä tietoja tietystä paikasta valitsemalla sinistä ilmapallokuvaketta. Valintaikkunasta voit lisätä kuvia tai tietoa kohteesta.

| Place Mark Prope                                               | rty                                   |    | х        |
|----------------------------------------------------------------|---------------------------------------|----|----------|
| Name:                                                          | My PlaceMark                          |    |          |
| GPS Info<br>Date/Time:<br>Latitude:<br>Longitude:<br>Altitude: | -<br>24.750573°<br>121.090622°<br>0 m |    |          |
| Photos:                                                        |                                       |    | 1        |
|                                                                |                                       |    |          |
| Description:                                                   |                                       |    |          |
|                                                                |                                       |    |          |
|                                                                |                                       |    | <u>~</u> |
|                                                                |                                       | ОК | Cancel   |

#### Kuvien liittäminen

Voit halutessasi liittää kuvia matkatietoihin.

Lisää kuva kansiosta avaamalla **Photo -> Add Photo** -> **From Folder** ja valitsemalla kansio missä kuva on tallennettu. Paina Ctrl- tai Shift- painiketta kun valitset kuvat hiiripainikkeella mikäli haluat lisätä useita kuvia yhtä aikaa.

Kuvat avautuvat Photo View -ikkunaan. Voit lisätä kommentteja jokaiselle kuvalle. Voit myös kääntää tai poista kuvia tästä näkymästä.

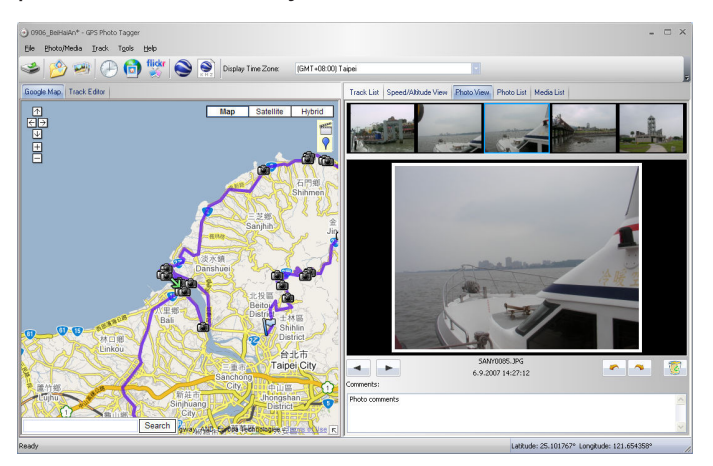

Photo Tagger liittää kuvan automaattisesti oikeaan kohtaan matkassa kuvan ottamisajankohdan perusteella.

#### Kuvien selaaminen:

Paina seuraavan (vasen nuolipainike) ja edellisen (oikea nuolipainike) kuvan painiketta selataksesi kuvia. Samalla siirryt eteenpäin kartassa.

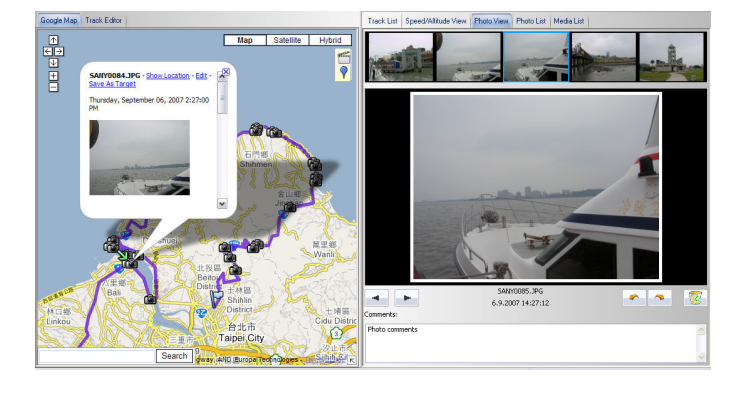

#### GeoTag, eli GPS-tietojen tallentaminen kuviin:

Avaa **Photo**-valikko ja valitse **"Write GPS info into photos"** niin kohteen pituus- ja leveysaste sekä korkeus tallentuvat kuvatietoihin.

| Writing GPS info into photos |
|------------------------------|
|                              |
|                              |
| Writing GPS info into photos |
| P1000043.JPG                 |
| Cancel                       |
|                              |

#### Kuvalistanäkymä:

Kuvalistassa näytetään kuvien tiedot kuten tiedostonimen, kuvan ottamisen päivämäärän, paikkamerkintä, leveys- ja pituussuunta sekä onko kuvin lisätty GeoTag.

| Photo Name    | Date              | Place Mark    | Latitude   | Longitude   | 7. |
|---------------|-------------------|---------------|------------|-------------|----|
| SANY0073.JPG  | 6.9.2007 13:46:41 | SANY0066.JPG  | 25.184352° | 121.411850° |    |
| SANY0074.JPG  | 6.9.2007 13:47:35 | SANY0066.JPG  | 25.184352° | 121.411850° |    |
| SANY0075.JPG  | 6.9.2007 13:51:32 | SANY0066.JPG  | 25.184352° | 121.411850° |    |
| SANY0076.JPG  | 6.9.2007 14:04:44 | SANY0076.JPG  | 25.179085° | 121.408013° |    |
| SANY0077.JPG  | 6.9.2007 14:05:26 | SANY0076.JPG  | 25.179085° | 121.408013° |    |
| SANY0078.JPG  | 6.9.2007 14:05:45 | SANY0076.JPG  | 25.179085° | 121.408013° |    |
| SANY0079.JPG  | 6.9.2007 14:06:19 | SANY0079.JPG  | 25.176698° | 121.412258° |    |
| SANY0080.JPG  | 6.9.2007 14:06:27 | SANY0079.JPG  | 25.176698° | 121.412258° |    |
| SANY0081.JPG  | 6.9.2007 14:06:34 | SANY0079.JPG  | 25.176698° | 121.412258° |    |
| SANY0082.JPG  | 6.9.2007 14:11:12 | SANY0082.JPG  | 25.171023° | 121.426621° | 1  |
| SANY0083.JPG  | 6.9.2007 14:18:42 | SANY0083.JPG  | 25.169559° | 121.439062° |    |
| SANY0084.JPG  | 6.9.2007 14:27:04 | SANY0084.JPG  | 25.161476° | 121.431714° | _  |
| SANY0085.JPG  | 6.9.2007 14:27:12 | SANY0084.JPG  | 25.161476° | 121.431714° |    |
| CANIVOO04 10/ | 4 0 2007 14:27:21 | CANIVOD94 10/ | DE 1614760 | 101 /0171/0 |    |

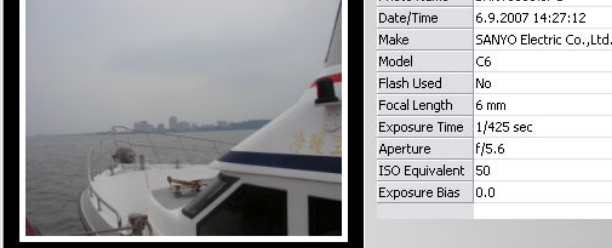

#### Kuvien lisääminen Flickr-palveluun:

Avaa Photo-valikko ja valitse "Upload Photos to Flickr". Määritä kuvan nimi (title), lyhyt kuvaus (description), kuvassa näkyviä henkilöitä (tag), onko kuva julkinen vai yksityinen sekä siirrettävän kuvan koko.

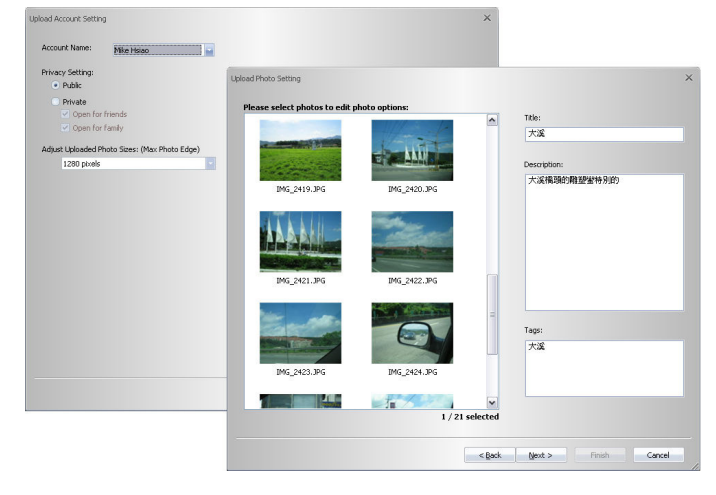

Jos haluat siirtää geomerkittyjä (geotagged) kuvia suoraan Flickr-kuvapalvelun nettisivuille tulee sinun ensin asettaa seuraava asetus päälle:

# "Your Account "-> "Privacy & Permissions"-> "Import EXIF location data: Yes"

Tämän jälkeen siirrettyt kuvat näkyvät kartalla.

Avaa Flickr-palvelusta "You" -> "Your map" selataksesi karttojasi.

#### Huom:

Flickr-kuvapalvelun käyttäminen vaatii Flickr-tunnuksen. Lisätietoja osoitteesta www.flickr.com

#### Kuvausajan siirtäminen:

Jos kuvatietoihin tallennettu kuvausaika ei täsmää, voit siirtää sitä seuraavasti:

**Avaa Photo -> Shift photo time.** Kaikkien kuvien kuvausaika muutetaan säädösten mukaan ja uusi tieto tallennetaan kuvien EXIF-tietoihin. Muutosten jälkeen Photo Tagger siirtää kuvat automaattisesti oikeisiin kohtiin kartassa.

| Shift Photo Time |        |         |           | ×         |
|------------------|--------|---------|-----------|-----------|
| ● +<br>○ -       | 0 days | 0 hours | 0 minutes | 0 seconds |
|                  |        |         | ОК        | Cancel    |

#### **Kuvien kommentit:**

Lisää kommentti kuvasta tähän. Kommentti lisätään myös Flickr-palveluun mikäli kuva siirretään sinne.

#### Medialistanäkymä:

Voit kuvien lisäksi liittää myös muita mediatiedostoja matkatietoihin. Tiedostot näkyvät medialistanäkymästä, eli Media List View.

| Name         | Date              | Place Mark   | Latitude               | Longitude         |
|--------------|-------------------|--------------|------------------------|-------------------|
| P1000415.MOV | 9.7.2007 13:44:18 | P1000411.JPG | 40.288172              | 2 116.226200°     |
| P1000416.MOV | 9.7.2007 13:44:58 | P1000411.JPG | 40.288172              | 2 116.226200°     |
| P1000417.MOV | 9.7.2007 13:45:08 | P1000411.JPG | 40.288172              | 2 116.226200°     |
| P1000418.MOV | 9.7.2007 13:45:42 | P1000411.JPG | 40.288172              | 116.226200°       |
| P1000419.MOV | 9.7.2007 13:46:02 | P1000411.JPG | 40.288172              | 2 116.226200°     |
| P1000420.MOV | 9.7.2007 13:46:20 | P1000411.JPG | 40.288172              | 2 116.226200°     |
| P1000421.MOV | 9.7.2007 13:46:34 | P1000411.JPG | 40.288172              | 2 116.226200°     |
| P1000422.MOV | 9.7.2007 13:46:46 | P1000411.JPG | 40.288172              | 2 116.226200°     |
| P1000423.MOV | 9.7.2007 13:48:04 | P1000411.JPG | 40.288172              | 2 116.226200°     |
| P1000424.MOV | 9.7.2007 13:49:50 | P1000411.JPG | 40.288172              | ° 116.226200°     |
| P1000425.MOV | 9.7.2007 13:50:46 | P1000411.JPG | 40.288172              | 9 116.226200°     |
| •            |                   |              |                        |                   |
|              |                   | P            | Vame                   | P1000424.MOV      |
|              |                   | [            | Date/Time              | 9.7.2007 13:49:50 |
|              |                   | Ň            | video Size             |                   |
|              |                   |              | Duration               |                   |
|              |                   |              | /ideo Size<br>Duration | 5.7.2007 13.49.30 |

#### Google Earth -näkymät:

Mikäli tietokoneeseen on asennettu Google Earth -karttaohjelma, voi kuvia ja matkatietoja liittää myös siihen.

Asenna ensin Google Earth joka on haettavissa osoitteesta http://earth.google.com/

Avaa matkatiedot ja kuvat Google Earth -ohjelmassa valitsemalla Photo Taggeristä File -> View in Google Earth.

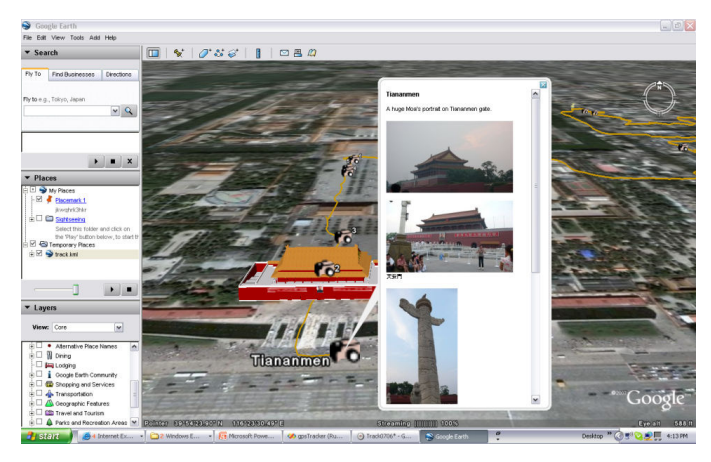

#### Tallentaminen KMZ-tiedostona:

Voit tallentaa matkojasi ja kuviasi KMZ-tiedostona ja jakaa niitä ystäviesi kanssa. KMZ-tiedostoja voi liittää Google Earth -ohjelmistoon missä ystävät voivat katsoa kuviasi ja matkojasi.

Photo Tagger -ohjelmassa, valitse File - > Export as Kmz".

KMZ-tiedostoihin liitettyjen kuvien pakkaustaso voidaan säätää asetuksissa: Tools -> Options -> Google Earth -> Photo Size in KMZ.

#### Korkeus-/nopeuskaavio:

Avaa "Speed/Altitude View" -näkymä tarkistaaksesi matkan korkeuskaavion. Reittipisteet mihin kuvia on liitetty näkyvät punaisina laatikkoina. Kursorin siirtäminen punaisen laatikon päälle avaa kuvan. Voit selata sivusuuntiin sekä zoomata sisään ja ulos.

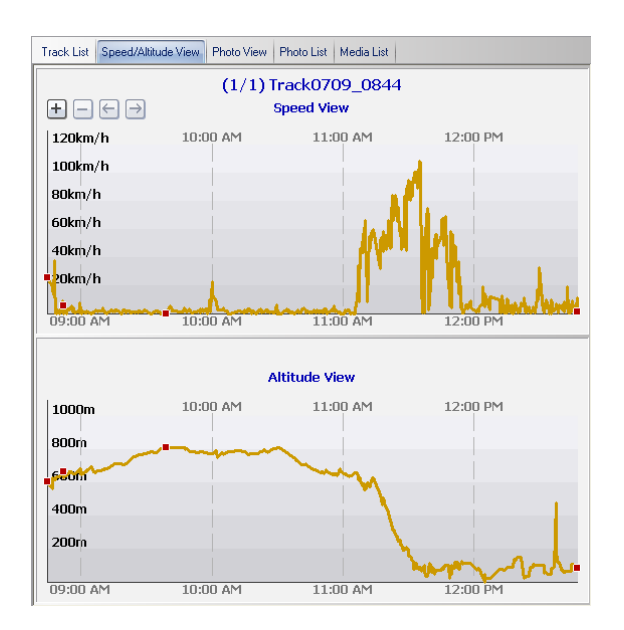

#### Reittien muokkaaminen:

Avaa "Track Editor" vasemmasta ikkunasta. Osoita kursorilla reittipistetta valitaksesi sitä. Klikkaa reittiä valitaksesi koko reitin.

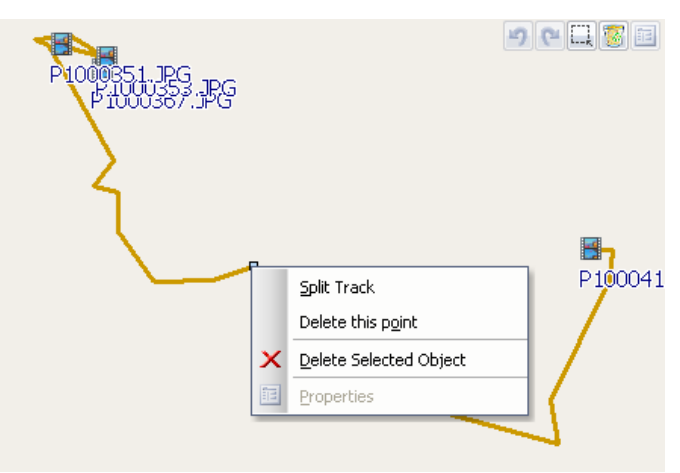

- Shift-klikkaa useita eri valintaa: Valitse yksi reittipiste ja valitse sitten toisia reittipisteitä painamalla hiiripainiketta yhdessä SHIFTpainikkeen kanssa. Valittujen reittipisteiden välillä olevia reittipisteitä valitaan myös.
- Ctrl-klikka monta eri valintaa: Valitse monta eri reittipistettä pitämällä CTRLpainikkeen painettuna samalla kun valitset reittipisteen.
- Alueen valitseminen: Paina ensin "Area Selection" -painiketta ja piirrä neliö hiirellä. Kaikki alueen sisällä olevat reittipisteet valitaan.
- Poista reittipisteet: Valitse "Remove" poistaaksesi valitut kohteet.
- Reitin jakaminen: Valitse reitti ja paina sitä oikealla hiirpainikkeella. Valitse "Split Track".
- Reittien yhdistäminen: Valitse "Track" -> "Merge Tracks" Valitse halutut reitit ja paina OK.

 Reittien yhdistäminen: Valitse "Track" -> "Merge Tracks" Valitse halutut reitit ja paina OK.

| Ira   | ck T <u>o</u> ols <u>H</u> elp   |                         |                   |                |   |
|-------|----------------------------------|-------------------------|-------------------|----------------|---|
|       | Split Track                      |                         |                   |                |   |
|       | Merge Tracks                     |                         |                   |                |   |
|       | Remove Selected Object           |                         |                   |                |   |
|       | Properties                       |                         |                   |                |   |
| Selec | t Track                          |                         |                   |                | x |
| Plea  | ase select two or more tracks to | o merge into one track: |                   |                |   |
|       | Track Name                       | Start Time              | End Time          | Total Distance |   |
|       | Track0709_0844                   | 9.7.2007 8:44:22        | 9.7.2007 11:27:57 | 24.9 km        |   |
|       | Track0709_1200                   | 9.7.2007 11:28:02       | 9.7.2007 12:47:46 | 25.5 km        |   |
|       |                                  |                         |                   |                |   |
|       |                                  |                         |                   | Dir Card       |   |
|       |                                  |                         | 1                 | UK Cancel      |   |

- Undo/Redo:
  - Paina "Undo" kumotaksesi viimeisimmän muutoksen, tai "Redo" palauttaaksesi muutoksen.

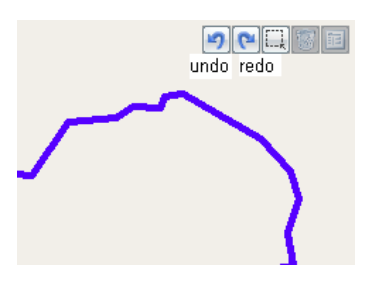

#### Projektien tallentaminen ja avaaminen

Valitse "File" -> "Save Project" tallentaaksesi reitin ja kuvat projektitiedostona.

Valitse "File" -> "Open Project..." avataksesi tallennetun projektin.

#### Aikavyöhykeasetukset

GPS Photo Tagger -ohjelmassa on kaksi aikavyöhykeasetusta: "Photo time zone" ja "Display time zone".

"**Photo time zone**", eli kuvien aikavyöhyke asetetaan samalle asetukselle kuin kamerasai.

"Display time zone", eli näytettävä aikavyöhyke käytetään vain ohjelmassa.

Jos esimerkiksi asut suomessa ja lähdet USA:n matkalle, "Photo time zone" aikavyöhyke tulisi asettaa suomen aikavyöhykkeelle kun taas "Display time zone" voi halutessa muuttaa USA:n aikavyöhykkeelle.

"Photo time zone" on oletuksena määritety tietokoneen kellonajan mukaan. Yleensä asetusta ei tarvitse muuttaa. Ontions -Unit and Coordination Distance unit: Lat/Long: Metric Degrees, Minutes, Seconds Degrees Separate tracks when waypoint time difference is more than 60 minutes Photo Time Zone: (GMT+08:00) Taipei Max photo/track diff time: 120 minutes Group photos when distance is less than 300 meters Elickr Account Account Name: Delete Account New Account oogle Earth / Google Map Photo size in KMZ: 240 pixels Display China Google Map **Display Language** Preferred Language: English OK Cancel

#### Muita asetuksia

Avaa asetukset valitsemalla "Tools" -> "Options".

 Distance unit: Metric: etäisyydet näytetään kilometreinä/metrei-nä.

Imperial: etäisyydet näytetään maileina/jalkoina.

- Lat/Long: Degrees, Minutes, Seconds: Pituus- ja levyssuunta näytetään muodossa 23°12′20″ Degrees: Pituus- ja leveyssuunta näytetään muodossa 23.22152°
- Photo Time Zone: Kamerasi käyttämä aikavyöhyke.
  - Max Photo/track diff time: Tämä asetus pyrkii sovittamaan kuvat ja reittipisteet yhteen. Photo Tagger sovittaa kuvat ja reittipisteet kellonajan perusteella. Ohjelma etsii lähimmän reittipisteen kuvalle ajan perusteella, mutta jos reittipiste sijaitsee ajassa pidemmällä kuin tämän asetuksen minuuttimäärä, ohjelma ei liitä kuvaa siihen.
- Group Photos when distance is less than: Kun kahden kuvien välinen etäisyys on pienempi kuin tämä asetus, kuvat laitetaan samalle reittipisteeseen.
- Photo size in KMZ: Määritä kuvien koon kun reitti ja kuvat siirretään KMZ-tiedostomuotoon.
- Prefered language: Aseta ohjelmiston käyttökielen.

Avaa asetusket valitsemalla "Tools -> "Options".

#### Laitteen turvallinen hävittäminen

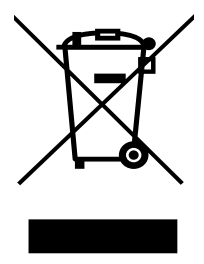

Tämä laitteeseen tai sen pakkaukseen merkitty symboli tarkoittaa, että laitetta ei saa käsitellä kotitalousjätteenä. Sen sijaan laite on toimitettava sähkö ja elektroniikkalaitteden kierrätyksestä huolehtivaan keräys- ja kierrätyspisteeseen. Varmistamalla, että tämä laite hävitetään asianmukaisesti, voit auttaa estämään mahdollisia ympäristö- ja terveyshaittoja, joita muuten voi aiheutua laitteen epäasianmukaisesta käsittelystä. Materaalien kierrätys säästää luonnonvaroja. Lisätietoja laitteen käsittelystä, talteenotosta ja kierrätyksestä on saatavilla paikallisilta ympäristöviranomaisilta, jätehuoltokeskuksesta tai liikkeestä, josta laite on ostettu.

Tämä laite täyttää 1999/5/EC R&TTE -direktiivin olennaiset vaatimukset ja muut edellytykset, eteenkin artiklan 3 pykälät 1a, 1b sekä 3.

# RoHS (E